To create a Blue Access for Members account with BlueCross BlueShield, follow the below steps:

- 1. Go to website <u>BCBSTX.com</u>.
- 2. Select the **Log In** option on upper right side of screen.
- 3. Select the New User? Register Now option.
- 4. Enter requested information including your subscriber/member ID and Group number <u>obtained from your insurance ID card</u>.
- 5. Complete the registration process.

| BlueCross BlueShield<br>of Texas                                                                                                    |                                                                                                    |                |
|----------------------------------------------------------------------------------------------------|----------------------------------------------------------------------------------------------------|----------------|
| REGISTRATION MEMBER INFORMATION SECURITY TERMS                                                                                                    | S OF USE CONFIRMATION                                                                                                    | Cess<br>Menber |
| Member Information                                                                                                    |                                                                                                    |                |
| Your Information   • First Name M.I. • Last Name • Relationship to Subscriber Subscriber • [Help me choose] • Date of Birth Month • Day • Year • Cmail Address Month • Day • Year • Email Address is required for registration. An email will be sent to the address you enter. You must have access to the email to complete your registration process. Email Address —————————————————————————————————— | Plan Information Please enter your Group Number and ID / Subscriber Number as it appears or your ID card.  • Group Number  • Subscriber / Member ID  • Home Zip Code  • Joint Zip Code | 1              |